## Make an app link on your home screen

## iOS:

- 1. Open <u>https://app.wesparkhealth.com</u> in the Safari mobile browser.
- 2. Tap the icon of a box and arrow pointing upwards in the centre of the menu at the bottom.

| Сору                | Å                   |
|---------------------|---------------------|
| Add to Reading List | 00                  |
| Add Bookmark        | Ш                   |
| Add to Favorites    | $\overleftarrow{x}$ |
| Find on Page        | Q                   |
| Add to Home Screen  | +                   |

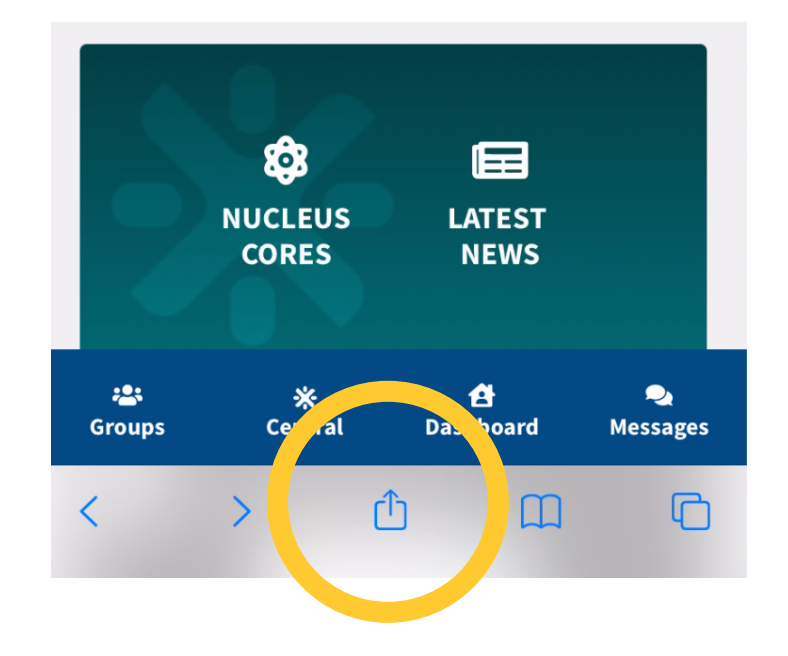

3. Scroll to and click "Add to Home Screen".

4. Edit the name for the app as you'd like it to appear, then click Add.

5. Place your WE SPARK app link in your preferred location on your home screen

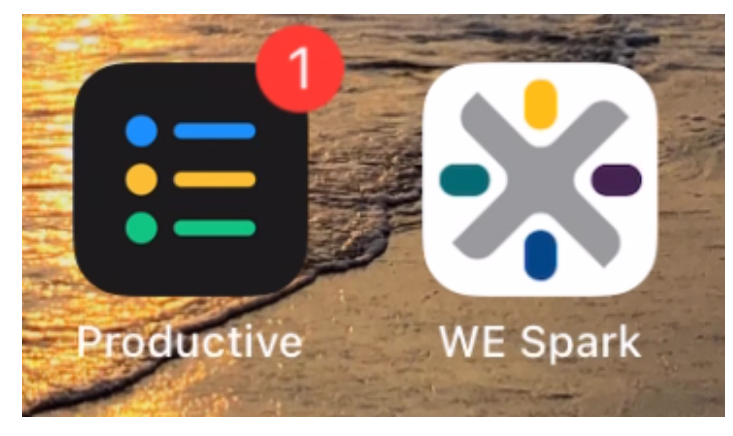

## Make an app link on your home screen

## Android

- 1. Open <u>https://app.wesparkhealth.com</u> in the Google Chrome browser.
- 2. Tap on the three vertical dots in the top right of the window.
- 3. Select "Add to Home screen" from the menu.
- 4. After verifying the name of the app, click "Add".
- 5. Touch and hold the app to manually choose where to add it on your home screen, or choose "Add automatically".

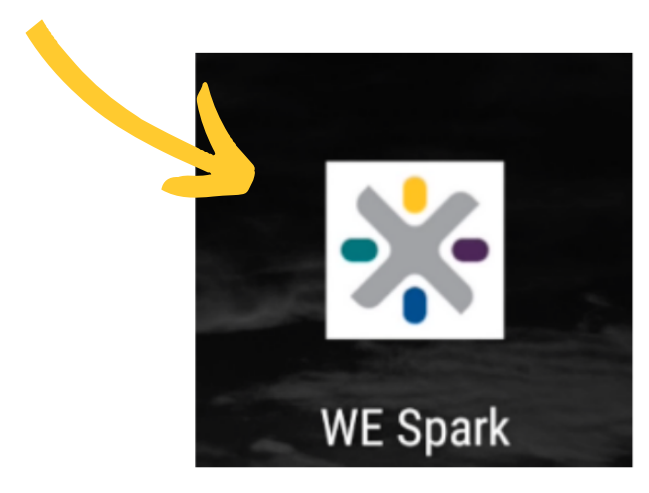

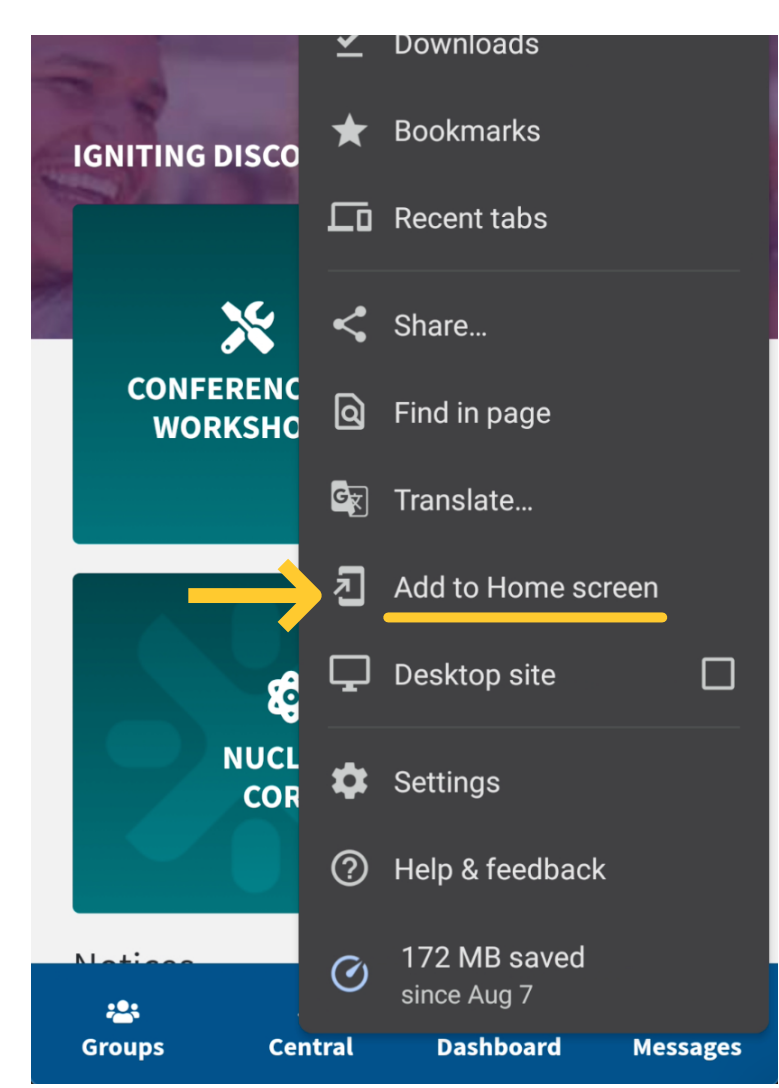

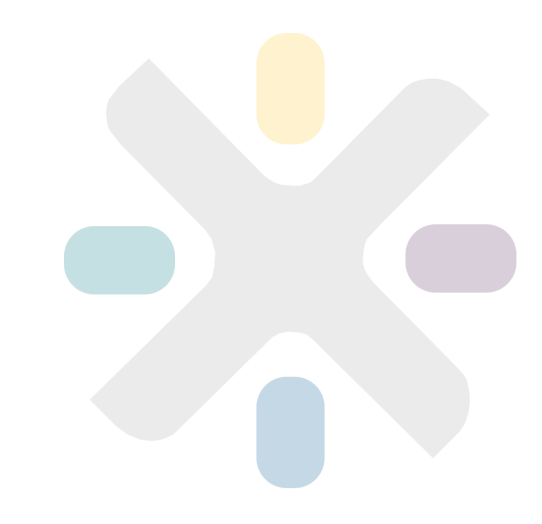